## Log Into the Gateway, View, Add Signature & Comments to a Review

This tutorial explains how to log into ReviewSnap from the Gateway and provides details on how to add a Comment, a Signature & View a Review. If you are looking for details on how to do a self-review click <u>here</u> to find your department.

Open up the Mozilla Firefox browser.

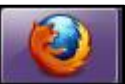

MAPS AND DIRECTIONS

Once the browser is open and be sure you are on **Dickinson College** home page which is <u>http://www.dickinson.edu</u>.

Scroll down the bottom right side of the page to find the <u>Gateway</u> link.

Now you are at the **Dickinson Gateway**, type in your **Username** and **Password**.

Click the **Login** button or hit the **Enter** key on the keyboard.

Once inside the **Gateway** look for the **Reviews** icon found under the **Application Launch Pad**, to get into ReviewSnap.

Click on the **Login to the Dickinson** Gateway.

You are now in the ReviewSnap area, click on the link called **Manage Reviews.** 

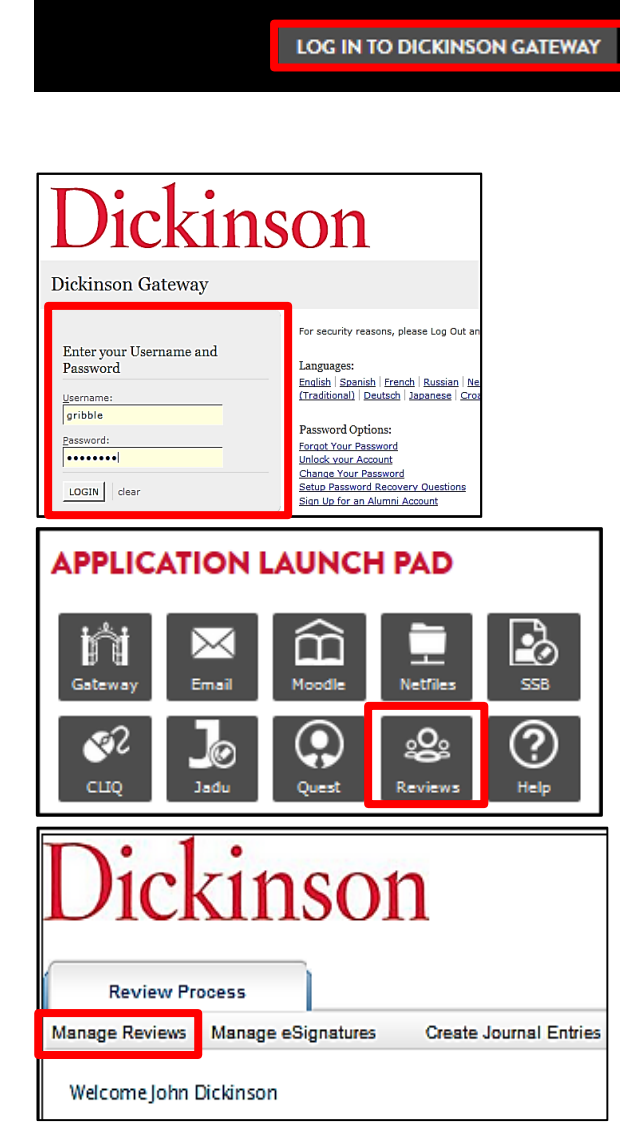

EMPLOYMENT

BOOKSTORE

In the **Manage Reviews** area notice your name, department & job title on the folder. Click on the **Create or Complete a Review** link as shown below.

| Review Process                    |                                                                           |             |
|-----------------------------------|---------------------------------------------------------------------------|-------------|
| Manage Reviews Manage eSignatures | Create Journal Entries                                                    |             |
| Manage Reviews                    |                                                                           |             |
| Create or Complete a Review       | Dickins                                                                   | son, John 🗸 |
| Create/View Journal Entries       | JOHN DICKINSON                                                            |             |
| Manage Goals                      |                                                                           | 000         |
| Update Employee Information       | Email Address:<br>dickinsoj@dickinson.edu<br>Job Title: Baker Dining Hall |             |
|                                   | Department: Dining Services                                               |             |
|                                   | Manager(s): Jeanette Gribble                                              |             |
|                                   |                                                                           |             |

In ReviewSnap you can **View** your revew by clicking on the **View** link as shown below. It will open another tab within the browser for you to read the review.

Once a review is completed you will need to add your Signature.

You can also add a **Comment** if you want to by clicking on the **Comments** link as shown below.

| Review Process                                           |            |          |                   |                              |          |                   |
|----------------------------------------------------------|------------|----------|-------------------|------------------------------|----------|-------------------|
| Manage Reviews Manage eSignatures Create Journal Entries |            |          |                   |                              |          |                   |
| John Dickinson: Complete an Existing Review              |            |          |                   |                              |          |                   |
| Review Period                                            | Start Date | End Date | Reviewer          |                              | Actions  |                   |
| Auxiliary Services                                       | 7/1/2012   | 3/1/2013 | Gribble, Jeanette | <u>View</u> <u>Reviewers</u> | Comments | <u>Signatures</u> |

Type inside the dialog box where the example on right shows the words that I have typed in.

Typing in this **Employee Comments** dialog box will add a page to your review.

| Employee Comments: |  |  |
|--------------------|--|--|
| Add Commonte Mare  |  |  |
| Add Comments Here  |  |  |
|                    |  |  |
|                    |  |  |

Click on the **Submit** button, which is found at the bottom of the window.

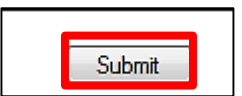

To get back into the area to find the **Signature** link, click on the **Manage Reviews** link.

Now you need to click on the **Signatures** link to Sign your Review, the final step.

Type your name inside the dialog box under **Signature** and click the **Sign** button.

You have finished your review process. Click logout and close the window.

On the **Gateway** tab found on upper right corner, click **Logout**.

| Review Pro     | cess       |          |
|----------------|------------|----------|
| Manage Reviews | Manage eSi | gnatures |
|                |            |          |

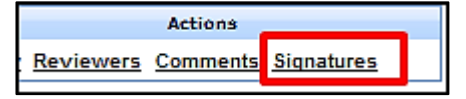

| eSignature for Review               |                  |                          |       |
|-------------------------------------|------------------|--------------------------|-------|
| Review Period: 3/1/2012 - 2/28/2013 |                  |                          |       |
| Туре                                | Name             | Signature                | Date  |
| Employee                            | Jeanette Gribble | Jeanette Gribble Sign 1/ | /2013 |
| Manager                             | Terry Mollett    | not signed               |       |
| HR                                  | Steven Riccio    | not signed               |       |

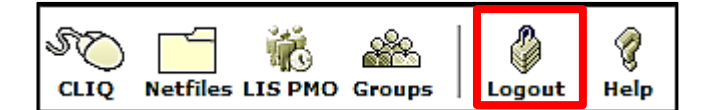

Now you must close every tab or window that is open in the brower to complete the logout process.

Failure to do this could result with another user being able to get into your Gateway account. Click the red X on **Mozilla Firefox** as shown below.

| (Dickinson College] Technology Services - Mozilla Firefox    |                                    |  |  |  |
|--------------------------------------------------------------|------------------------------------|--|--|--|
| <u>File Edit View History Bookmarks Tools H</u> elp          |                                    |  |  |  |
| 🚽 💋 [Dickinson College] Technol 🗙 🛄 Performance Management 🗴 | 🕑 Gateway to Dickinson College × 🕇 |  |  |  |
| 🔶 🔶 🔹 🗸 🛞 lis.dickinson.edu/Technology/Training/Tutorials    | / ☆ マ C 🔀 - Google 🔎 🏫             |  |  |  |

As each years review is completed they can be found in the **View Completed Reviews** area.

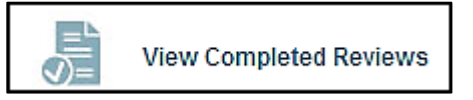

If you have any questions about your review please contact Human Resources.